## User Management – Add or Remove Subgroups

Quick Reference Guide (QRG)

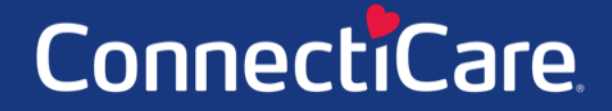

Connect

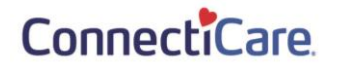

This Quick Reference Guide (QRG) will provide an overview of the process for Adding or Removing Subgroups from user profiles.

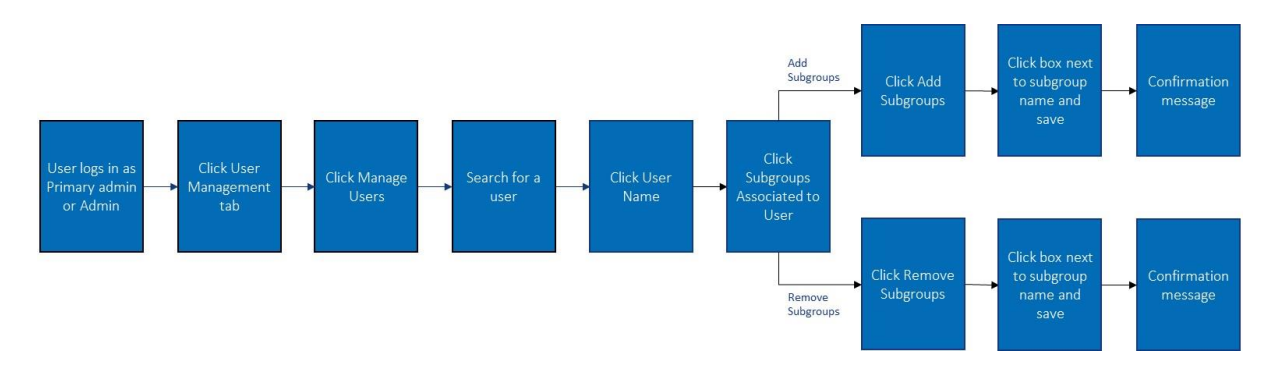

Let us look at the steps in detail for Adding or Removing Subgroups.

#### Purpose: Add or Remove Subgroups.

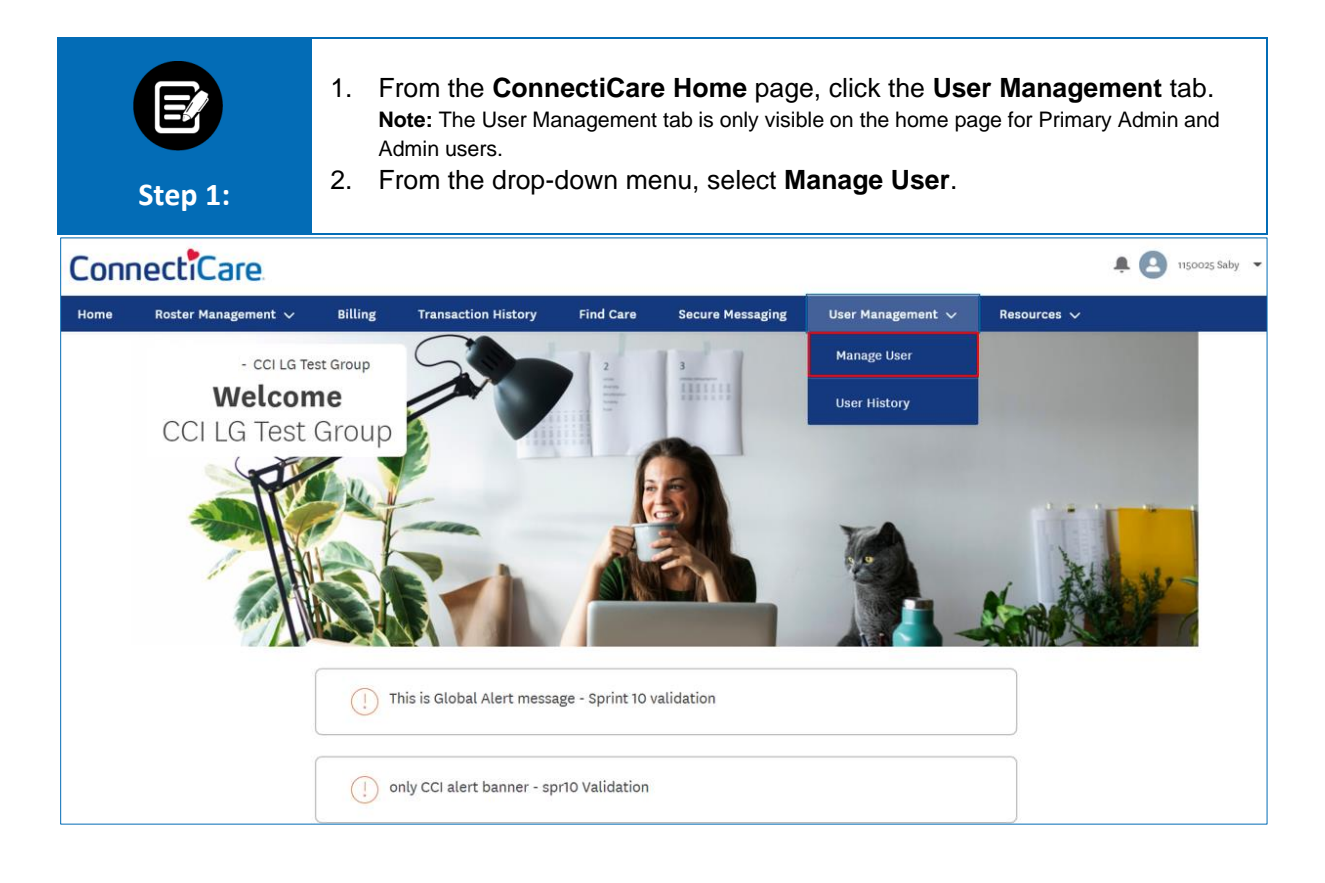

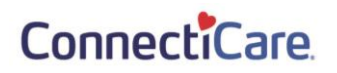

| The User Management screen displays.<br>1. Select a <b>User Name</b> from the list of users. |                      |                      |            |              |                    |          |                     |
|----------------------------------------------------------------------------------------------|----------------------|----------------------|------------|--------------|--------------------|----------|---------------------|
| Home > User Manag                                                                            | ement                |                      |            |              |                    |          |                     |
|                                                                                              |                      |                      | - CCI L    | G TEST GROUP |                    |          |                     |
| User Management                                                                              |                      |                      |            |              |                    |          |                     |
| O Search (1)                                                                                 |                      | Rese                 | et Search  | User Role    |                    | A        | dd New Portal User  |
| <u> </u>                                                                                     |                      |                      |            |              |                    | _        |                     |
| Name                                                                                         | User Name            | Email                | Mobile     | Created Date | Last Modified Date | Status   | User Role           |
| Smith, John                                                                                  | johnsmith@cci.com    | johnsmith@cci.com    | 1234567891 | 01/04/2022   | 01/21/2022         | Inactive | Admin               |
| Brown, Charlie                                                                               | charliebrown@cci.com | charliebrown@cci.com | 1234567891 | 01/13/2022   | 01/13/2022         | Active   | Employer All Access |
| TOTAL RECORDS: 5                                                                             | 2                    |                      |            |              |                    |          |                     |

| Step 3:                        | The User Detail Information screen displays.<br>1. Click <b>Subgroups Associated to User</b> . |                                         |  |
|--------------------------------|------------------------------------------------------------------------------------------------|-----------------------------------------|--|
| Home > User Detail Information |                                                                                                |                                         |  |
|                                | User Detai                                                                                     | l Information                           |  |
|                                | Reset Password                                                                                 | Deactivate User Retrigger Welcome Email |  |
| V User Information             |                                                                                                |                                         |  |
|                                |                                                                                                | Edit                                    |  |
| First Name                     | Last Name                                                                                      | User Name                               |  |
| John                           | Smith                                                                                          | johnsmith@cci.com                       |  |
| Mobile<br>1234567891           | Phone                                                                                          | Extension                               |  |
| Email ID                       | User Role                                                                                      |                                         |  |
| johnsmith@connecticare.com     | Employer Billing Access                                                                        |                                         |  |
|                                |                                                                                                |                                         |  |
| Groups Associated to User      |                                                                                                | ×                                       |  |
| Subgroups Associated to User   |                                                                                                | ~                                       |  |
|                                |                                                                                                |                                         |  |

#### ConnectiCare.

| Step 4:                      | The Subgroups Associated to User card expands.<br>1. Click Add Sub Groups or <b>Remove Sub Groups</b> . |                                  |  |
|------------------------------|----------------------------------------------------------------------------------------------------|----------------------------------|--|
| Groups Associated to User    |                                                                                                    | ~                                |  |
| Subgroups Associated to User |                                                                                                    | ^                                |  |
|                              |                                                                                                    | Add Sub Groups Remove Sub Groups |  |
| Q Search ①                   |                                                                                                    |                                  |  |
| Sub Group Id                 | Sub Group Name                                                                                          | Sub Group Status                 |  |
| 1001                         | CCI LG TEST SUBGROUP                                                                                    | Active                           |  |
| TOTAL RECORDS: 1             |                                                                                                    |                                  |  |

| Step 5:          | <ul> <li>The Remove Sub Group page displays.</li> <li>1. Click the checkbox next to the sub-group ID.</li> <li>2. Click Save.</li> </ul> |          |  |  |  |
|------------------|----------------------------------------------------------------------------------------------------|----------|--|--|--|
| Remove Sub Group |                                                                                                    |          |  |  |  |
|                  |                                                                                                    | Q Search |  |  |  |
| Sub-0            | Group ID Sub-Group Name                                                                                                    | Status   |  |  |  |
| 1001             | CCI LG TEST SUBGROUP                                                                                                    | Active   |  |  |  |
|                  |                                                                                                    | < 1 >    |  |  |  |
|                  | Save                                                                                                    |          |  |  |  |
|                  | Cancel                                                                                                    |          |  |  |  |

### ConnectiCare.

| Step 6:                      | The User Detail Information page displays.<br>Note: Following successful removal of the subgroup, the subgroup will no longer appear on<br>the Subgroups Associated to User card. |                                                                                                    |  |
|------------------------------|----------------------------------------------------------------------------------------------------|----------------------------------------------------------------------------------------------------|--|
| Groups Associated to Liser   |                                                                                                    | , and the second second s |  |
| Subgroups Associated to User |                                                                                                    |                                                                                                    |  |
| Q Search ①                   |                                                                                                    | Add Sub Groups Remove Sub Groups                                                                                                    |  |
| Sub Group Id                 | Sub Group Name                                                                                                    | Sub Group Status<br>-                                                                                                    |  |
| TOTAL RECORDS: 1             |                                                                                                    |                                                                                                    |  |

# Thank You

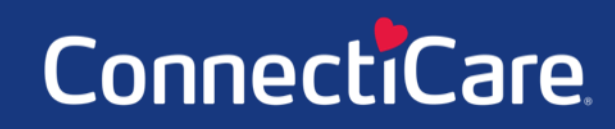